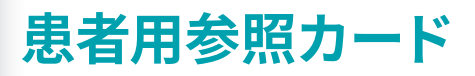

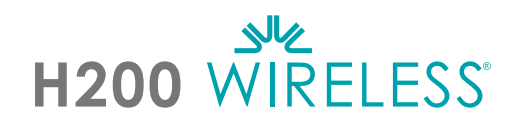

### H200 ワイヤレスシステムの充電

システム充電セットを H200 ワイヤレス装具と H200 ワイヤレスコントロールユニットに同時に 接続します。H200 ワイヤレスシステムは毎日充電します。

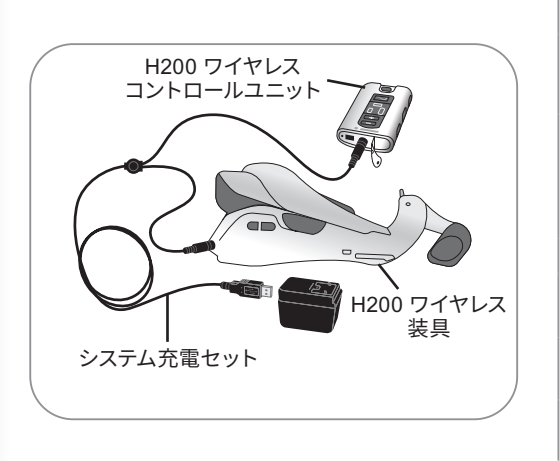

| コントロールユニット充電中のディスプレイ |                         |          |  |  |
|----------------------|-------------------------|----------|--|--|
| <b>\$0</b> \$        | 黄色に点滅                   | 電池残量が少ない |  |  |
| Ç                    | 緑色の円を描く                 | 充電中      |  |  |
| -                    | 緑色の水平のライン               | 充電完了     |  |  |
| 装具充電中のディスプレイ         |                         |          |  |  |
| <b></b>              | ステータス表示ランプが<br>黄色に点滅    | 電池残量が少ない |  |  |
|                      | ステータス表示ランプが<br>黄色と緑色に点滅 | 充電中      |  |  |
|                      | ステータス表示ランプが<br>緑色に点灯    | 充電完了     |  |  |

### H200 ワイヤレス装具の装着

- 布製電極を濡らして取り付けます。
- 2 安定した平面上に装具を置き、手をらせん状先端部に差し入れます。母指球(電極を取り付ける) を親指の付け根に合わせます。
- リストブリッジが手首の甲に無理なく納まるように装着してください。
- ④ 装具の屈筋サポートに前腕を置きます。
- 伸筋ウィングを閉じます。
- ⑥ 適切であれば、リストストラップを締めます。

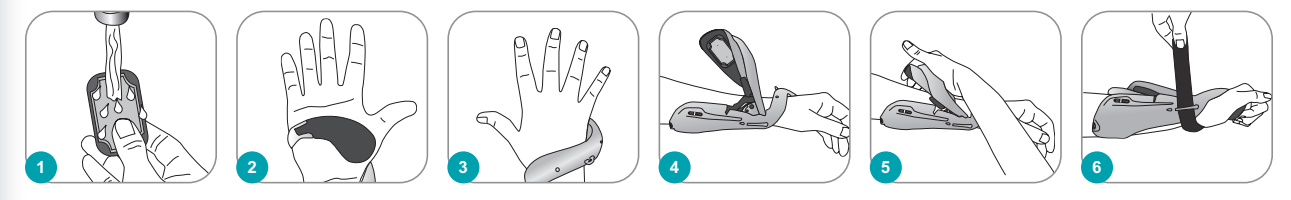

# H200 ワイヤレス装具のディスプレイ

ウェブサイト:www.bioness.com

| 電源オン<br>ステータス表示ランプ<br>緑色に点滅                                                                                         | 刺激オン<br><sub>刺激表示ランプ</sub><br>黄色に点滅 | 刺激一時停止<br><sup>刺激表示ランプ</sup><br>黄色に点灯 | 電極の接触不良<br>ステータス表示ランプが<br>赤色に点滅 | ハードウェア/<br>ソフトウェアエラー、<br>充電エラー<br><sup>ステータス表示ランプが</sup><br>赤色に点灯 |
|----------------------------------------------------------------------------------------------------|-------------------------------------|---------------------------------------|---------------------------------|-------------------------------------------------------------------|
| Bioness Inc.<br>25103 Rye Canyon Loop<br>Valencia, CA 91355<br>USA<br>電話: (800) 211-9136<br>電子メール: info@bioness.com |                                     |                                       |                                 | A Bioventus Rehab Company<br>612-00827-001 Rev. A                 |

612-00827-001 Rev. A 01/2024

### H200 ワイヤレスシステムの操作

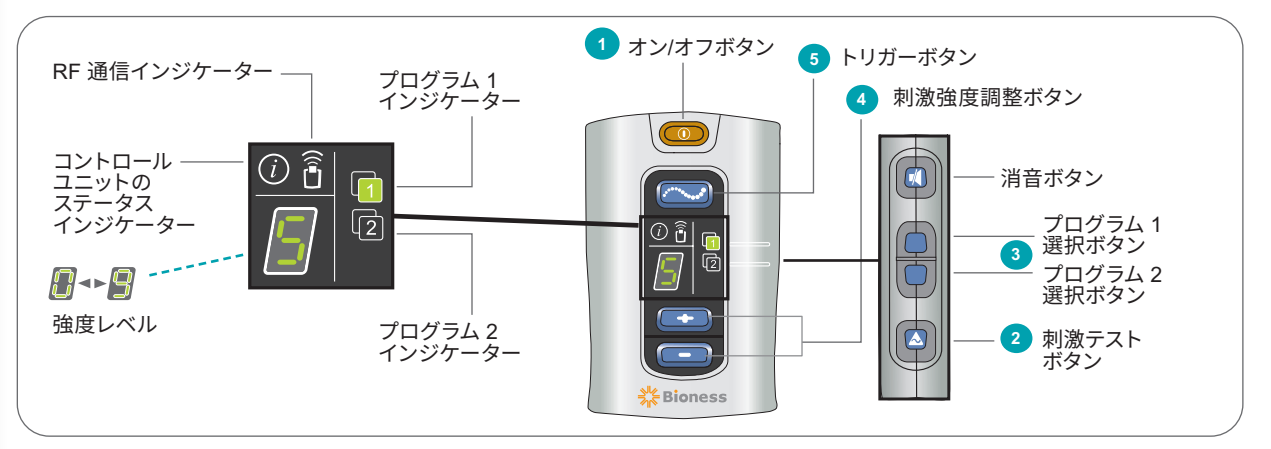

- **① システムの電源を入れます。 (00)**オン/オフボタンを押します。
- 2 装具の位置をテストします。 丸刺激テストボタンを1回長押しして伸筋をテストします。ボタンを 放し、再度長押しして屈筋をテストします。必要であれば、この手順を繰り返します。
- 3 プログラム1またはプログラム2を選択します。コントロールユニット側面のプログラム1選択 ボタンまたはプログラム2選択ボタンを押します。選択したプログラムのインジケーターが緑色 になります。1または2
- ④ 必要であれば、刺激強度レベルを調整します。 
   プラスボタンまたは 
   マイナスボタンを 押して、装具の刺激強度を増減します。
   ■

ガーボタンを押すと、プログラムの次の段階に移行します。**刺激をオフにするには、**のオン/
オフボタンを押します。

## H200 ワイヤレスコントロールユニットディスプレイ

|   | オン/オフボタンが緑色に点滅                    | 電源オン                                    |
|---|-----------------------------------|-----------------------------------------|
|   | トリガーボタンが黄色にすばやく点滅                 | 刺激オン                                    |
|   | トリガーボタンが黄色に点灯                     | 刺激一時停止                                  |
|   | プログラム 1 インジケーターが緑色                | プログラム1が選択されている                          |
| 2 | プログラム 2 インジケーターが緑色                | プログラム 2 が選択されている                        |
| i | コントロールユニットのステータスインジケー<br>ターが赤色に点灯 | コントロールユニットの故障:充電エラー、登録エラー、<br>ソフトウェアエラー |
|   | RF 通信インジケーターが赤色に点滅                | RF 通信エラー                                |

Rx のみ (米国内)

禁忌、警告、副作用、使用上の注意、およびお手入れ方法の一覧は、患者用マニュアルをご覧ください。

©2024 Bioness Inc.

H200® Wireless、Bioness、Bionessのロゴ®、および LiveOn® は、米国および米国以外の諸外国の Bioness Inc. の商標です。| www.bioness.com